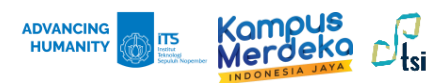

# **EDUROAM** CONNECTION GUIDE

#### **WINDOWS 10/11 Connections**

1. Select the wireless network icon *(*, or **Network and Connection Setting** in the bottom right corner of the screen.

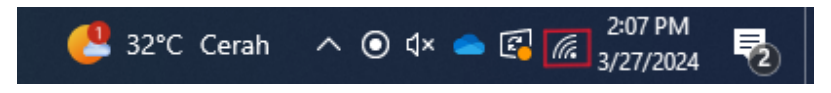

2. Select eduroam from the list of available wireless networks.

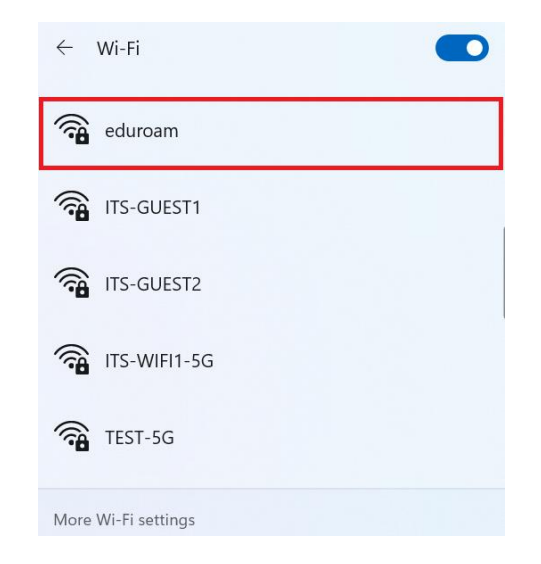

3. Select Connect automatically, then click Connect to connect computer to Wi-Fi.

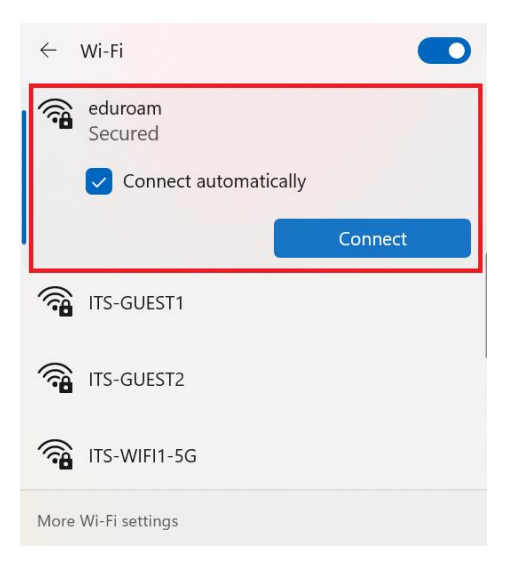

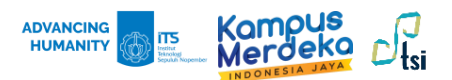

4. A login page will appears, enter your personal institution *username* and *password*. For ITS stakeholder, use your **ITS email address** and your **myITS password** to login.

| $\leftarrow$        | Wi-Fi                                                                        |   |  |  |  |  |
|---------------------|------------------------------------------------------------------------------|---|--|--|--|--|
| (î)                 | eduroam<br>Connecting<br>Enter your user name and password<br>coba@its.ac.id |   |  |  |  |  |
|                     |                                                                              |   |  |  |  |  |
|                     | •••••                                                                        | 0 |  |  |  |  |
|                     | Connect using a certificate                                                  |   |  |  |  |  |
|                     | OK Cance                                                                     |   |  |  |  |  |
|                     | ITS-WIFI2                                                                    |   |  |  |  |  |
| More Wi-Fi settings |                                                                              |   |  |  |  |  |

5. Click **Connect** to verify the *certificate*.

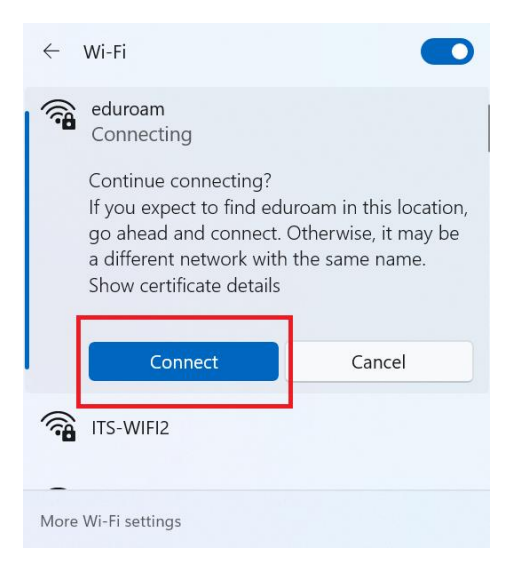

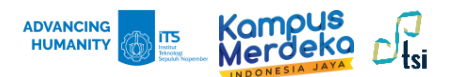

6. Wait until *eduroam* status changes to **Connected**. Try browsing an outside campus website to ensure your internet connection is successful.

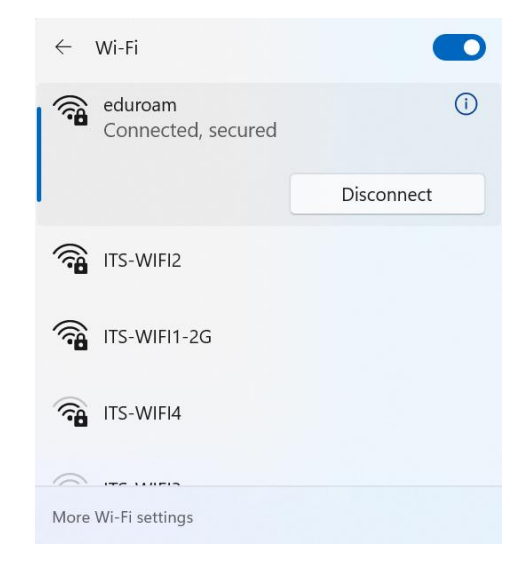

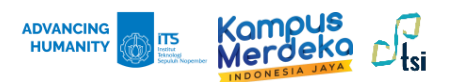

# **EDUROAM** CONNECTION GUIDE

### **IPHONE** Connections

1. Turn-on the Wi-Fi and select eduroam.

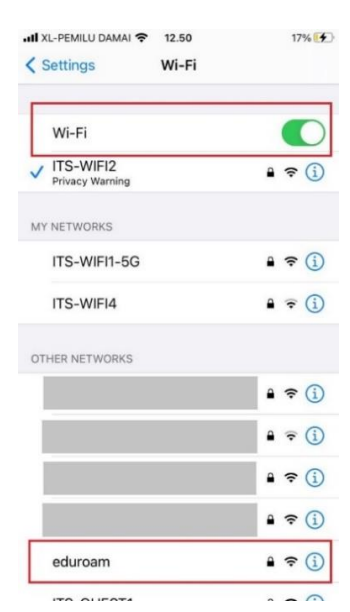

2. Enter your personal institution *username* and *password*, then click **Join**. For ITS stakeholder, use your **ITS email addres** and your **myITS password** to login.

| II XL-P | EMILU                            | DAMA | ŝ | 12.50 |     |   |   | 17% 🗗     |
|---------|----------------------------------|------|---|-------|-----|---|---|-----------|
|         | Enter the password for "eduroam" |      |   |       |     |   |   |           |
| Canc    | Cancel Enter Password Join       |      |   |       |     |   |   |           |
| User    | Username coba@its.ac.id          |      |   |       |     |   |   |           |
| Pass    | word                             |      |   |       |     |   |   |           |
|         | Passwords                        |      |   |       |     |   |   |           |
| qv      | qwertyuiop                       |      |   |       |     |   |   |           |
| а       | s                                | d    | f | g     | h   | j | k | 1         |
| Ŷ       | z                                | x    | с | V     | b   | n | m | $\otimes$ |
| 123     |                                  | ₽    |   | spa   | ace |   | n | ext       |

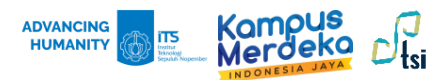

3. Select **Trust** to verify the **Certificate**.

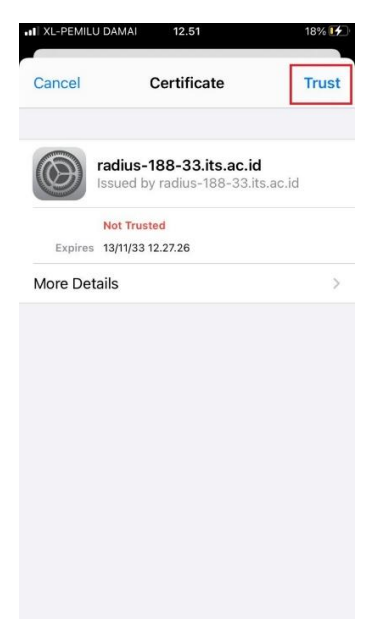

4. If the **blue check mark** show up at the **eduroam** SSID, it means your connection is successful.

| III XL-PEMILU DAMAI 🗢 10.31 |                    |
|-----------------------------|--------------------|
| Settings Wi-Fi              |                    |
| Wi-Fi                       |                    |
| 🗸 eduroam                   | 🔒 🗢 📋              |
| MY NETWORKS                 |                    |
| ITS-WIFI1-5G                | 🔒 🗢 🚺              |
| ITS-WIFI2                   | <b>₽ ?</b> (i)     |
| OTHER NETWORKS              |                    |
|                             | <b>₽ ≈ (j</b>      |
|                             | A 🗟 🕄              |
|                             | ê 🗢 🚺              |
|                             | ê <del>?</del> (j) |
| ITS-GUEST1                  | 🔒 🗢 🚺              |
|                             | 0                  |

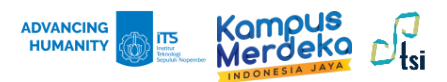

### **EDUROAM** CONNECTION GUIDE

### **ANDROID Connections**

1. Turn-on the Wi-Fi and select eduroam.

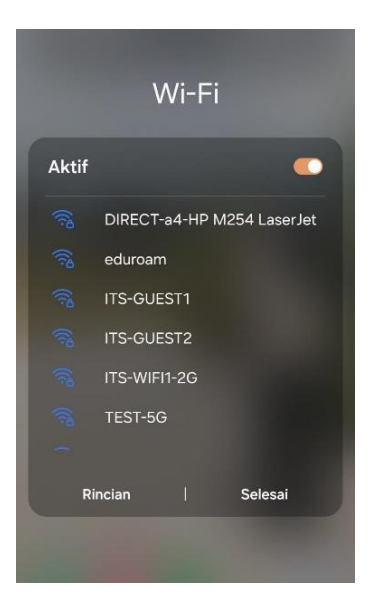

Enter your personal institution username on identity column, then enter the password. For ITS stakeholder, enter your ITS email address and myITS password. Select Don't validate to verify the Certificate. Turn-on the Connect automatically, then click Connect.

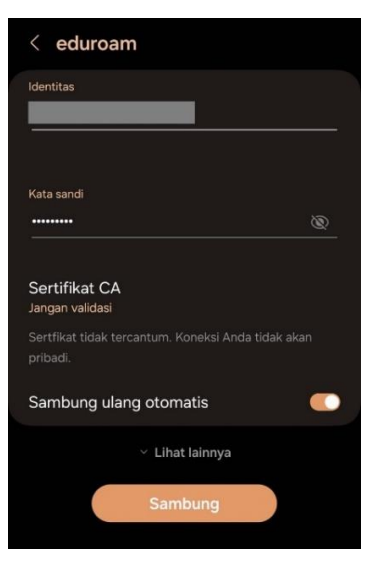

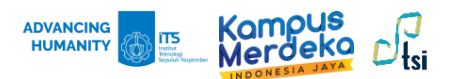

3. Wait until *eduroam* status changes to **Connected**. Try browsing an outside campus website to ensure your internet connection is successful.

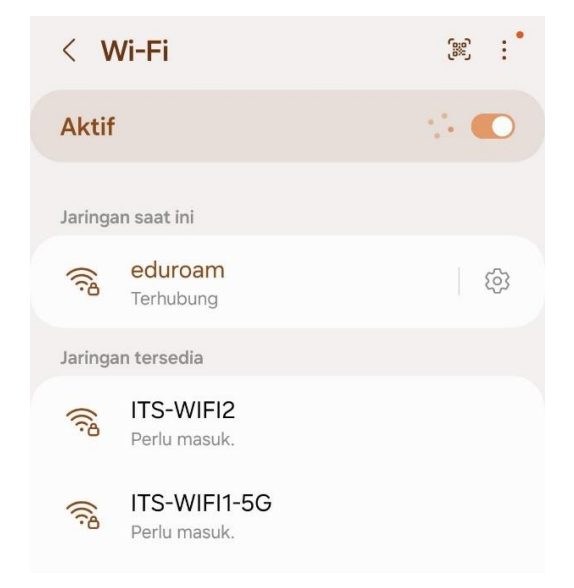